|                           | Plataforma de Firma Digital                         | CÓDIGO: MI-NOT-PIGJ |  |
|---------------------------|-----------------------------------------------------|---------------------|--|
| Colegio de                |                                                     | FECHA: 08/09/2021   |  |
| Provincia de Buenos Aires | Soporte de legalización para<br>precalificación IGI | REVISIÓN: 00        |  |
|                           | p                                                   | PÁGINA: 1 de 17     |  |

# **CONTENIDO**

| OBJETIVO                                      | 2 |
|-----------------------------------------------|---|
| ALCANCE                                       | 2 |
| GENERALIDADES                                 | 2 |
| DESARROLLO                                    | 2 |
| ACCESO                                        |   |
| INICIO                                        | 5 |
| Precalificación IGJ soporte papel no notarial | 5 |
| Precalificación IGJ soporte papel notarial    | 9 |
| Precalificación IGJ soporte digital           |   |
| ANEXO                                         |   |
|                                               |   |

## **HISTORIAL DE CAMBIOS**

| Revisión | Descripción del cambio | Fecha      |
|----------|------------------------|------------|
| 0        | Edición inicial        | 08/09/2021 |
| 1        |                        |            |
| 2        |                        |            |
| 3        |                        |            |
| 4        |                        |            |
| 5        |                        |            |
| 6        |                        |            |
| 7        |                        |            |
| 8        |                        |            |
| 9        |                        |            |
| 10       |                        |            |

### **OBJETIVO**

Establecer los pasos a seguir para que el notariado pueda legalizar vía remota o digital dictámenes de precalificación de IGJ.

### **ALCANCE**

El presente instructivo comprende las siguientes funcionalidades:

- Acceder a Firma Digital Módulo de Gestión de Actuaciones Digitales.
- Consideraciones para legalizar una actuación digital relacionada a una precalificación IGJ con cualquiera de estos tres orígenes:
  - Precalificación IGJ soporte papel no notarial.
  - Precalificación IGJ soporte papel notarial.
  - Precalificación IGJ soporte digital.

#### GENERALIDADES

Una actuación digital relacionada a una precalificación IGJ tiene tres orígenes posibles:

- a) <u>Precalificación IGJ soporte papel no notarial</u>: para la actuación digital, previa a la legalización digital, se utilizará la serie FADST. Para utilizar la misma, al momento de realizar la precalificación IGJ, el sistema controlará que el notario solicitante tenga registrada la capacitación "JORNADA SOBRE PRECALIFICACIÓN DE SOCIEDADES" con fecha de inicio de vigencia menor o igual a la fecha del acto. La legalización incluirá el texto PRECALIFICACIÓN GENERAL DE JUSTICIA.
- b) <u>Precalificación IGJ soporte papel notarial</u>: para la actuación digital se utilizará la serie FADSL (misma serie que se utiliza para legalizar una copia simple). Para utilizar la misma, al momento de realizar la precalificación IGJ, el sistema controlará que el notario solicitante tenga registrada la capacitación "JORNADA SOBRE PRECALIFICACIÓN DE SOCIEDADES" con fecha de inicio de vigencia menor o igual a la fecha del acto, y que el folio papel utilizado haya sido adquirido por él o por otro integrante del mismo registro donde actúa el solicitante, en una fecha anterior o igual a la fecha del acto. La legalización incluirá el texto PRECALIFICACIÓN-INSPECCIÓN GENERAL DE JUSTICIA.
- c) <u>Precalificación IGJ soporte digital</u>: para la actuación digital se utilizará la serie FADTA (misma serie que se utiliza para un testimonio digital) y se controlará que el notario solicitante tenga registrada la capacitación "JORNADA SOBRE PRECALIFICACIÓN DE SOCIEDADES" con fecha de inicio de vigencia menor o igual a la fecha del acto. La legalización incluirá el texto PRECALIFICACIÓN-INSPECCIÓN GENERAL DE JUSTICIA.

#### DESARROLLO

|                                         | Plataforma de Firma Digital                         | CÓDIGO: MI-NOT-PIGJ |
|-----------------------------------------|-----------------------------------------------------|---------------------|
| Colegio de                              |                                                     | FECHA: 08/09/2021   |
| ESCRIBANOS<br>Provincia de Buenos Aires | Soporte de legalización para<br>precalificación IGI | REVISIÓN: 00        |
|                                         | μ                                                   | PÁGINA: 3 de 17     |

### ACCESO

- 1- Ingresar a <u>www.colescba.org.ar</u>.
- 2- Acceder con usuario y contraseña al acceso restringido.
- 3- Hacer click en "Firma Digital":

| CERRAR SESION CAMBIAR CONTRASEÑA CAMBIO COP<br>EL COLEGIO ORGANISMOS CAJA TRAM                | IREO ELECTRÓNICO<br>ITES RECURSOS MULTIMEDIA | PREGUNTAS WEBMAIL 41 JNB HABERES |
|-----------------------------------------------------------------------------------------------|----------------------------------------------|----------------------------------|
| <b>Bienvenido!</b><br>Usuario:<br>Código de Pago Electrónico:<br>Email:<br>Email Alternativo: |                                              | HABERES LEGAWEB PRESTADORES      |
|                                                                                               | × PAGO DE TASAS<br>× REGISTRALES             | PAGO DE TASAS<br>CATASTRALES     |
| BUZÓN DE<br>SUGERENCIAS                                                                       | SADIN                                        |                                  |

4- Ingresar a "Acceso al módulo de gestión de actuaciones digitales":

| CERRAR SESION                 | CAMBIAR CONTRA                    | SEÑA CA | MBIO CORREO EL | ECTRÓNICO     |                |                |         |        |         |          |
|-------------------------------|-----------------------------------|---------|----------------|---------------|----------------|----------------|---------|--------|---------|----------|
| EL COLEGIO                    | ORGANISMOS                        | CAJA    | TRAMITES       | RECURSOS      | MULTIMEDIA     | PREGUNTAS      | WEBMAIL | 41 JNB | HABERES |          |
| Firma<br>© Volver :<br>Acceso | Digital<br>atrás<br>a los módulos | de gest | ión            |               |                |                |         |        |         | Â        |
|                               |                                   |         | ACCESO A       | L MÓDULO DE   | GESTIÓN DE FIR | MA DIGITAL     |         |        |         | 1        |
|                               |                                   | AC      | CESO AL MÓE    | DULO DE GEST  | IÓN DE ACTUAC  | IONES DIGITALE | s       |        |         |          |
|                               |                                   | ACCE    | SO AL MÓDUI    | LO DE VERIFIC | ACIÓN DE DOCU  | MENTOS DIGITA  | LES     |        |         |          |
|                               |                                   |         | ACCESO AL      | . MÓDULO DE I | EGALIZACIONE   | SDIGITALES     |         |        |         | <b>•</b> |

5- Hacer click en "Iniciar trámite":

|                           | Plataforma de Firma Digital                         | CÓDIGO: MI-NOT-PIGJ |
|---------------------------|-----------------------------------------------------|---------------------|
| Colegio de                |                                                     | FECHA: 08/09/2021   |
| Provincia de Buenos Aires | Soporte de legalización para<br>precalificación IGI | REVISIÓN: 00        |
|                           | p                                                   | PÁGINA: 4 de 17     |

| SALIR                      |                          |                      |                                      |            | Usuario: e0010000 |
|----------------------------|--------------------------|----------------------|--------------------------------------|------------|-------------------|
| Módulo de Ge               | estión de A              | Actuaciones Di       | gitales - Tabler                     | o de Trám  | ites              |
| Para iniciar un trámite    | pulse aquí               | ciar Trámite         |                                      |            |                   |
| ▼ Filtros de Búsqueda      |                          |                      |                                      |            |                   |
| Nro. Tramite:              |                          | Folio (Serie - Nº):  | Seleccione de la lista 💌             | -          |                   |
| Fecha Alta Desde:          |                          | 🝵 🛛 Fecha Alta Hasta |                                      | •          |                   |
| Asunto:                    |                          |                      | Estado: Pendiente 💌                  | ]          |                   |
|                            |                          |                      |                                      | 🥭 Limpiar  | Q Buscar          |
| Nro. Tramite               | Nro. Folio               | Asunto               | Nota Marginal / Nro. Folio<br>Origen | Fecha Alta | Acciones          |
| No hay trámites creados pa | ara los filtros ingresad | los                  |                                      |            |                   |
|                            |                          | 5 🗸 🗔 🗠 ('           | l of 1) ►> ►                         |            |                   |

6- Aparecerá la siguiente pantalla:

| SALIR                |                                                     |                       |      |                        |           |       | Usu          | ario: (     | e0010000 |
|----------------------|-----------------------------------------------------|-----------------------|------|------------------------|-----------|-------|--------------|-------------|----------|
| Módulo d             | e Gestión de Actuaciones                            | s Digitales -         | Alta | Trámi                  | tes       |       |              |             |          |
| Asunto (Indique      | un texto breve que le ayude a identificar este trám | ite en el futuro)     |      |                        | Saldo C   | uenta | a Anti       | cipo:       | 148.57   |
| Seleccione<br>Folio: | Seleccione de la lista                              | Valor<br>Folio:       | \$0  | Cantidad<br>Requerida: |           | 1     | Valo<br>Trái | or<br>mite: | \$0      |
| □ 21                 | Página: 1 – +                                       | Tamaño automático 🗧 🗧 |      |                        | 5.7<br>23 | đ     | ₿            | Dì          | ∭   ≫    |
| No hay fichero PDF.  | Más información                                     |                       |      |                        |           |       |              |             | Cerrar   |
|                      |                                                     |                       |      |                        |           |       |              |             |          |
|                      |                                                     |                       |      |                        |           |       |              |             |          |
|                      |                                                     |                       |      |                        |           |       |              |             |          |
|                      |                                                     |                       |      |                        |           |       |              |             |          |
|                      |                                                     |                       |      |                        |           |       |              |             |          |
|                      |                                                     |                       |      |                        |           |       |              |             |          |
|                      |                                                     |                       |      |                        |           |       |              |             |          |

|                           | Plataforma de Firma Digital                         | CÓDIGO: MI-NOT-PIGJ |
|---------------------------|-----------------------------------------------------|---------------------|
| Colegio de                |                                                     | FECHA: 08/09/2021   |
| Provincia de Buenos Aires | Soporte de legalización para<br>precalificación IGI | REVISIÓN: 00        |
|                           | μ                                                   | PÁGINA: 5 de 17     |

### INICIO

#### Precalificación IGJ soporte papel no notarial

1- De la última pantalla que figura en la sección "Acceso", ingresar una descripción en "Asunto" y luego en "Seleccione Folio" hacer clic en "Precalificación IGJ – Soporte Papel No Notarial":

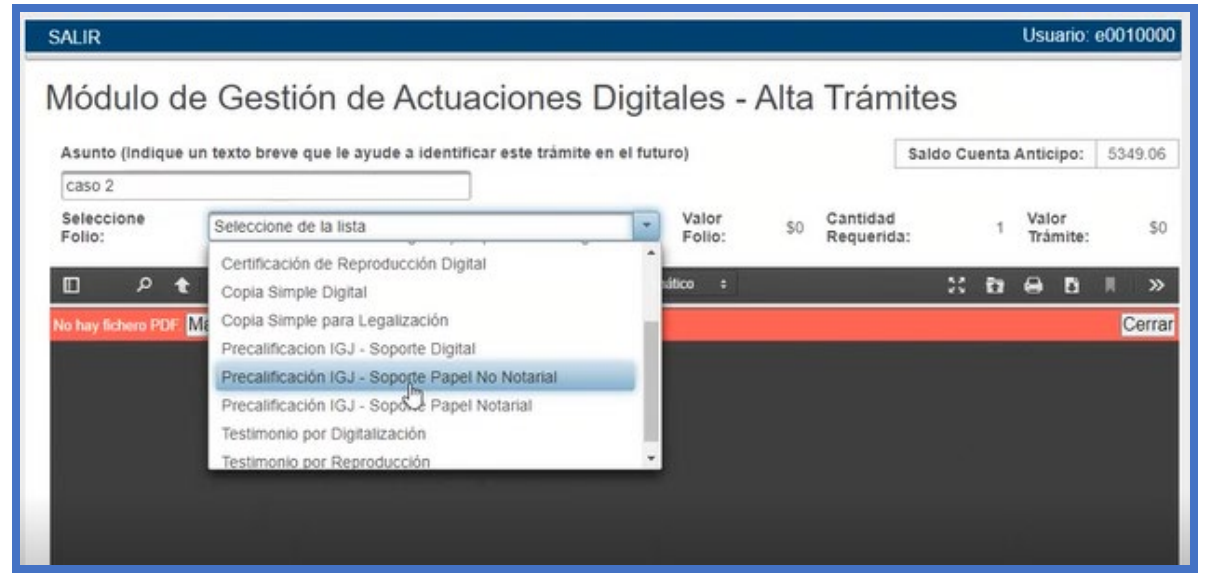

2- Ingresar la fecha del trámite:

| Asunto (indique      | un te: | xto br  | eve q | ue le | ayud  | e a id | lentifi | car este tràmi | e en el futi | uro)            |     |                        | Saldo Cu | uenta | Antic      | ipo:        | 5349 | 9.06 |
|----------------------|--------|---------|-------|-------|-------|--------|---------|----------------|--------------|-----------------|-----|------------------------|----------|-------|------------|-------------|------|------|
| caso 2               |        | _       |       |       |       |        |         |                |              |                 |     |                        |          |       |            |             |      |      |
| Seleccione<br>Folio: | Pr     | ecalifi | cació | n IGJ | - Sop | orte P | apel N  | lo Notarial    | -            | Valor<br>Folio: | \$0 | Cantidad<br>Requerida: |          | 1     | Val<br>Trá | or<br>mite: |      | \$   |
|                      | _      |         |       |       |       |        |         |                |              |                 |     |                        |          |       |            |             |      |      |
| Fecha Trámite:       |        |         |       |       |       |        |         |                |              |                 |     |                        |          |       |            |             |      |      |
| a. 9990 53           | 0      | Sep     |       | ✓ 20  | 21    | *      | 0       |                |              | 1010 C 1010     |     |                        |          |       |            |             |      | _    |
| ר ח<br>ר ל           | Do     | Lu      | Ma    | Mi    | Ju    | Vi     | Sa      | - +            | amaño autor  | nático :        |     |                        |          | ΰ     | 0          | D           |      | >    |
| hay fichero PDF.     |        |         |       | 1     | 2     | 3      | 24      |                |              |                 |     |                        |          |       |            |             | C    | eri  |
|                      | 5      | 6       | 7     | 8     | 9     | 10     | 11      |                |              |                 |     |                        |          |       |            |             |      |      |
|                      | 12     | 13      | 14    | 15    | 16    | 17     | 18      |                |              |                 |     |                        |          |       |            |             |      |      |
|                      | 19     | 20      | 21    | 11    | 23    | 24     | 0       |                |              |                 |     |                        |          |       |            |             |      |      |

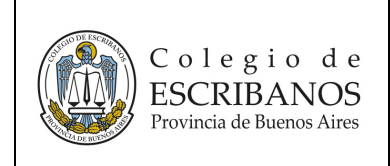

PÁGINA: 6 de 17

### 3- Hacer click en "+Seleccionar archivo":

| esunto (maique                      | un texto breve que le ayut                     | se a identificar este trai | nite en el futu | 10)             |     |                       | saido cu | enta | Anticipo:         | 5349.0 |
|-------------------------------------|------------------------------------------------|----------------------------|-----------------|-----------------|-----|-----------------------|----------|------|-------------------|--------|
| caso 2<br>Seleccione<br>Folio:      | Precalificación IGJ - Sop                      | oorte Papel No Notarial    | •               | Valor<br>Folio: | \$0 | Cantidad<br>Requerida |          | 1    | Valor<br>Trámite: | 5      |
| Fecha Trámite:<br>Seleccione el arc | 03/09/2021<br>hivo a firmar                    | ]                          |                 |                 |     |                       |          |      |                   |        |
| + Seleccional                       | Archivo<br>Ningún archivo selecci<br>Página: 1 | onado - +                  | Tamaño autom    | ático e         |     |                       | 20       | ħ    | 0 0               | R 10   |
| o hay fichero PDF.                  | Más información                                |                            |                 |                 |     |                       |          |      |                   | Ce     |
|                                     |                                                |                            |                 |                 |     |                       |          |      |                   |        |
|                                     |                                                |                            |                 |                 |     |                       |          |      |                   |        |
|                                     |                                                |                            |                 |                 |     |                       |          |      |                   |        |

4- Seleccionar el archivo que corresponda desde la PC y luego clic en "Abrir":

| ローク 👌 🤅 Página: 👥 1                 | de 1 - +                          | Tamaño automático 🔹       |                 | <br>I N |        |                                 |       |
|-------------------------------------|-----------------------------------|---------------------------|-----------------|---------|--------|---------------------------------|-------|
| Abrir                               |                                   |                           |                 |         |        |                                 | ×     |
| ← → ▾ ↑ 📕 > Este equipo → Disco loc | cal (C:) → Escribania → Documento | в)                        |                 |         |        |                                 |       |
| Organizar 👻 Nueva carpeta           |                                   |                           |                 |         |        | li • I                          |       |
| Este equipo ^ Nombre                | Fecha                             | de modificación Tipo      | Tamaño          |         |        |                                 |       |
| 👃 Descargas 📃 Borrar                | 04/04                             | /2019 8:56 a.m. Carpeta d | e archivos      |         |        |                                 |       |
| Documentos                          | 07/05                             | /2020 & 15 a.m. Carpeta d | e archivos      |         |        |                                 |       |
| Escritorio                          | 15/04                             | /2019 9:40 a.m. Carpeta d | e archivos      |         |        |                                 |       |
|                                     | 04/04                             | 0010.9.56 Constant        |                 |         |        |                                 |       |
| Anexo 1.doc                         | 07/07                             | /2020 2:43 p. m. Documen  | ito de Mi 29 KB |         |        |                                 |       |
| J Musica                            |                                   |                           |                 |         |        |                                 |       |
| Objetos 3D                          |                                   |                           |                 |         |        |                                 |       |
| 🚆 Videos                            |                                   |                           |                 |         |        |                                 |       |
| E Disco local (C:)                  |                                   |                           |                 |         |        |                                 |       |
| E Nuevo vol (D:)                    |                                   |                           |                 |         |        |                                 |       |
| 🙋 Unidad de CD (E                   |                                   |                           |                 |         |        |                                 |       |
| 🚍 colegio (\\dserv                  |                                   |                           |                 |         |        |                                 |       |
| ovm (\\rserver.c                    |                                   |                           |                 |         |        |                                 |       |
| america ()\freevy                   |                                   |                           |                 |         |        |                                 |       |
|                                     |                                   |                           |                 |         |        |                                 |       |
|                                     |                                   |                           |                 |         |        |                                 |       |
|                                     |                                   |                           |                 |         |        | And the second diversion of the |       |
| Nombre de archivo: Aneco            | o 1.doc                           |                           |                 |         | V Todo | los archivós (*.*)              | ~     |
|                                     |                                   |                           |                 |         |        | Abrir Cano                      | celar |
|                                     |                                   |                           |                 | N.      |        |                                 |       |

5- Se despliega el archivo en la pantalla:

|                           | Plataforma de Firma Digital                         | CÓDIGO: MI-NOT-PIGJ |  |
|---------------------------|-----------------------------------------------------|---------------------|--|
| Colegio de                |                                                     | FECHA: 08/09/2021   |  |
| Provincia de Buenos Aires | Soporte de legalización para<br>precalificación IGI | REVISIÓN: 00        |  |
| <u> </u>                  |                                                     | PÁGINA: 7 de 17     |  |

| Asunto (Indique      | un texto breve q  | ue le ayude a ident | tificar este trámite | e en el futu | iro)                                                                                                    |     | L                     | Saldo Cuen  | ta Anticipo:      | 5349.06 |
|----------------------|-------------------|---------------------|----------------------|--------------|----------------------------------------------------------------------------------------------------|-----|-----------------------|-------------|-------------------|---------|
| Seleccione<br>Folio: | Precalificación   | IGJ - Soporte Pape  | el No Notarial       | *            | Valor<br>Folio:                                                                                                    | \$0 | Cantidad<br>Requerida | :           | Valor<br>Trámite: | \$0     |
| Fecha Trámite:       | 03/09/2021        |                     |                      |              |                                                                                                    |     |                       |             |                   |         |
| eleccione el ar      | chivo a firmar    |                     |                      |              |                                                                                                    |     |                       |             |                   |         |
| + Selecciona         | ar Archivo        |                     |                      |              |                                                                                                    |     |                       |             |                   |         |
|                      |                   |                     |                      |              |                                                                                                    |     |                       |             |                   |         |
| -                    |                   |                     |                      |              | and the second second se |     |                       |             |                   | -       |
| ר א ו                | 👌 🤑 Página:       | 1 de 1              | - + D                | amaño autom  | ático e                                                                                                    |     |                       | 2 8         | 9 B               | ■ >     |
| א כ                  | 🕻 🐉 Página: 📗     | 1 de 1              | - + 1                | amaño autom  | ático ÷                                                                                                    |     |                       | 2 6         | 1 <del>0</del> 5  | ■ >     |
| ויס ב                | 1 Página:         | 1 de 1              | - + T                | amaño autom  | ático e                                                                                                    |     |                       | 2 6         | 1 <del>0</del> 0  | ■ >     |
| א ב                  | 👌 Página: 🗌       | 1 de 1              | - + 1                | amaño autom  | ático e                                                                                                    |     |                       | 55 B        |                   | ■ >     |
| א כ<br>א             | Página:           |                     | - + 1                | amaño autom  | ático :                                                                                                    | EC  | CAN                   |             | 1 G B             |         |
| A 1                  | e & Página:<br>DO |                     | - + 1                | amaño autom  | alloo :                                                                                                    | ES  | CANI                  | ء د<br>EADC | - <del>-</del>    | ■ >     |
|                      | Página:           |                     | - + *                | EGAI         | attoo :<br>LIZAR                                                                                                    | ES  | CANI                  | n ti        | B                 | R >     |

- 6- Seleccionar "Confirmar".
- 7- Aparecerá un cartel de confirmación:

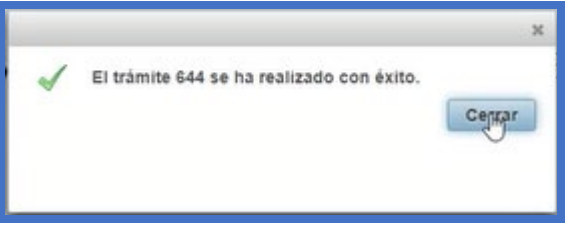

- 8- Firmar el archivo digitalmente (consultar instructivo dentro del acceso restringido: Firma Digital -> Manuales -> Manual de Usuario - Módulo de Gestión de Firma Digital).
- 9- Generar una solicitud de legalización de la actuación digital relizada en la Plataforma de Firma Digital (consultar instructivo dentro del acceso restringido: Firma Digital -> Manuales -> Manual de Usuario - Notario Gestión de Solicitudes). La legalización resultante incluirá el texto "PRECALIFICACIÓN-INSPECCIÓN GENERAL DE JUSTICIA", tal como se aprecia a continuación:

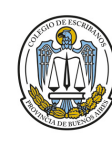

Soporte de legalización para precalificación IGJ CÓDIGO: MI-NOT-PIGJ FECHA: 08/09/2021

REVISIÓN: 00

PÁGINA: 8 de 17

|                      | 010101070 | LEGALIZACIONES DIGITALES<br>Decreto - Ley 9020 (Artículos 117/118)<br>FADLA0000002452 |
|----------------------|-----------|---------------------------------------------------------------------------------------|
|                      | 1         | EL COLEGIO DE ESCRIBANOS DE LA PROVINCIA DE BUENOS                                    |
|                      | 2         | AIRES República Argentina, en virtud de la facultad que le confiere la                |
|                      | 3         | Ley Orgánica del Notariado, legaliza la firma ológrafa y sello mediante               |
|                      | 4         | la ratificación por firma digital del Notario DEL RIO Emmanuel                        |
|                      | 5         | obrante en el Documento Notarial Digital Nro. FADST000000002                          |
|                      | 6         | generado en la Plataforma de Gestión de Actuaciones Digitales de este                 |
|                      | 7         | Colegio.                                                                              |
| r/gdd/.              | 8         | La presente legalización no juzga sobre el contenido y forma del                      |
| a.org.a<br>4a5b.     | 9         | documento.                                                                            |
| ool esch<br>aa685 c  | 10        | Legalizante: DEL RIO EMMANUEL, Delegación: MERCEDES.                                  |
| 5197a9               | 11        | La Plata, <b>26</b> de <b>Julio</b> de <b>2021</b>                                    |
| ar a http<br>11169a3 | 12        |                                                                                       |
| ingrest<br>5533f2    | 13        | PRECALIFICACION - INSPECCION GENERAL<br>DE JUSTICIA                                   |
| aec1be               | 14        |                                                                                       |
| el doci<br>9f35bc    | 15        |                                                                                       |
| erificar<br>CVS:     | 16        |                                                                                       |
| Para w               | 17        |                                                                                       |

|                                                       | Plataforma de Firma Digital                         | CÓDIGO: MI-NOT-PIGJ |
|-------------------------------------------------------|-----------------------------------------------------|---------------------|
| Colegio de<br>ESCRIBANOS<br>Provincia de Buenos Aires |                                                     | FECHA: 08/09/2021   |
|                                                       | Soporte de legalización para<br>precalificación IGI | REVISIÓN: 00        |
|                                                       | P                                                   | PÁGINA: 9 de 17     |

#### Precalificación IGJ soporte papel notarial

1- De la última pantalla que figura en la sección "Acceso", ingresar una descripción en "Asunto" y luego en "Seleccione Folio" hacer clic en "Precalificación IGJ – Soporte Papel Notarial":

| Asunto (Indique un             | texto breve que le ayude a identificar este trámite                                                                        | n el futi | uro)            |     | [                     | Saldo Cu | uenta . | Antic        | ipo:        | 5349 |
|--------------------------------|----------------------------------------------------------------------------------------------------|-----------|-----------------|-----|-----------------------|----------|---------|--------------|-------------|------|
| caso 3<br>Seleccione<br>Folio: | Seleccione de la lista                                                                                                    | •         | Valor<br>Folio: | \$0 | Cantidad<br>Requerida | :        | 1       | Valo<br>Trái | or<br>mite: |      |
| D ۶ t                          | Certificación de Reproducción Digital<br>Copia Simple Digital                                                              | Î         | ático =         |     |                       | 20       | Đ       |              | B           | H    |
| o hay fichero PDF Ma           | Copia Simple para Legalización<br>Precalificacion IGJ - Soporte Digital<br>Precalificación IGJ - Soporte Papel No Notarial |           |                 |     |                       |          |         |              |             | Ce   |
|                                | Precalificación IGJ - Soporte Papel Notarial<br>Testimonio por Digitalización                                              |           |                 |     |                       |          |         |              |             |      |

2- Ingresar la fecha del trámite, serie y número de folio. Luego, clic en "Validar":

| Asunto (Indique un I | exto preve que le ayude     | a identificar este tra | imite en el futu | ro)             |     |                       | Saldo Cu | ienta / | Anticipo:         | 534 | 9.0 |
|----------------------|-----------------------------|------------------------|------------------|-----------------|-----|-----------------------|----------|---------|-------------------|-----|-----|
| Seleccione Folio:    | Precalificación IGJ - Sopor | te Papel Notarial      | *                | Valor<br>Folio: | \$0 | Cantidad<br>Requerida |          | 1       | Valor<br>Trámite: |     |     |
| Ingrese datos de     | la actuación en papel       |                        |                  |                 |     |                       |          |         |                   |     |     |
| Carnet:              | 5028 *                      |                        |                  |                 |     |                       |          |         |                   |     |     |
| Fecha Actuació       | n: 03/09/2021               |                        |                  |                 |     |                       |          |         |                   |     |     |
| Serie:               | BAA -                       |                        |                  |                 |     |                       |          |         |                   |     |     |
| Folio:               | 24317241 I                  |                        |                  |                 |     |                       |          |         |                   |     |     |
| Validar              |                             |                        |                  |                 |     |                       |          |         |                   |     |     |
|                      |                             |                        |                  |                 |     |                       |          |         |                   |     |     |
|                      |                             |                        |                  |                 | _   |                       |          |         | _                 |     |     |
|                      | Página:                     | - +                    | Tamaño autom     | ático e         |     |                       | 55       | Đ1      | 0 8               | R   |     |
|                      | información                 |                        |                  |                 |     |                       |          |         |                   | C   | er  |

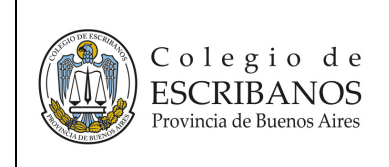

3- El sistema traerá los datos de la actuación y un cartel informando que la validación fue exitosa:

| Carnet:                | 5028 -                     |
|------------------------|----------------------------|
| Fecha Actuación:       | 03/09/2021                 |
| Serie:                 | BAA                        |
| Folio:                 | 24317241                   |
| Validar                |                            |
| Resultado Validación   | 1                          |
| Datos de la compra d   | (el folio                  |
| Carnet:                | 5028                       |
| Fecha:                 | 06/02/2018                 |
| Nombre y Apellido:     | BASANTA LUIS FELIPE        |
| Partido:               | CARMEN DE ARECO            |
| Registo:               | 2                          |
| Bis:                   | 0                          |
| Validación del notario | o actuante                 |
| Situación al momen     | to de la actuación: Activo |

4- Hacer click en "+ Seleccionar archivo":

| Seleccio<br>+ Sel | one el<br>leccio | archi<br>nar A | ivo a f<br>Archive | irmar<br>o |    |  | - |   |   |                   |   | - |    |   |   |   |   |             |
|-------------------|------------------|----------------|--------------------|------------|----|--|---|---|---|-------------------|---|---|----|---|---|---|---|-------------|
|                   | Q                | t              | <b>₽</b> P         | ágina:     | 1  |  | - | + | 1 | Tamaño automático | ¢ |   | 53 | ù | 9 | ۵ | H | <b>&gt;</b> |
| No hay fich       | ero PC           | DF. M          | ás infe            | ormaci     | ón |  |   |   |   |                   |   |   |    |   |   |   |   | Cerrar      |
|                   |                  |                |                    |            |    |  |   |   |   |                   |   |   |    |   |   |   |   |             |

5- Seleccionar el archivo que corresponda desde la PC y luego clic en "Abrir":

|                                                                                                    | Plataforma de Firma Digital                                                                                                    | CÓDIGO: MI-NOT-PIGJ        |
|----------------------------------------------------------------------------------------------------|----------------------------------------------------------------------------------------------------|----------------------------|
| Colegio d                                                                                                    |                                                                                                    | FECHA: 08/09/2021          |
| Provincia de Buenos Aire                                                                                                    | Soporte de legalización para<br>precalificación IGI                                                                                                    | REVISIÓN: 00               |
|                                                                                                    |                                                                                                    | PÁGINA: 11 de 17           |
|                                                                                                    |                                                                                                    |                            |
| D 🖉 🏦 Página:                                                                                                    | 1 de 1 — 🕂 Tamaño automático : 🍀 🛱 🖨                                                                                                    | Б Л »                      |
| Abrir                                                                                                    |                                                                                                    | ×                          |
| ← → ∽ ↑ 📕 > Este equipo → Dise                                                                                                    | local (C;) → Escribania → Documentos →                                                                                                    | → む P Buscar en Documentos |
| Organizar 🛩 Nueva carpeta                                                                                                    |                                                                                                    | E * 🔳 🧕                    |
| Este equipo  Descargas  Documentos  Escritorio                                                                                                    | ^ Techa de modificación Tipo Tamaño<br>04/04/2019 8:56 a.m. Carpeta de archivos<br>07/05/2020 8:15 a.m. Carpeta de archivos<br>15/04/2019 9:40 a.m. Carpeta de archivos | ^                          |
| Imágenes:<br>Imágenes:<br>Música<br>© Objetos 3D<br>E Videos<br>E Disce local (C)<br>E Nuevo vol (D)<br>© Unidad de CD (E<br>E colegio (\\duterw<br>E colegio (\\duterw<br>E orym (\\texture)<br>E america (\\\future)<br>E reporte (\\\texture)<br>E reporte (\\\texture) | 97/07/2020 2:43 p. m. Documento de Mi 29 KB                                                                                                    |                            |

6- Se despliega el archivo en la pantalla:

| Validación del notario actuante                        |   |
|--------------------------------------------------------|---|
| Situación al momento de la actuación: Activo           |   |
| La validación ha sido exitosa 🗸                        |   |
| Seleccione el archivo a firmar                         |   |
| + Seleccionar Archivo                                  |   |
| 🔲 🖉 🕀 Página. 1 de 1 — + Tamaño automático : 😚 📬 🖨 🖪 📕 | » |
| DOCUMENTO A LEGALIZAR ESCANEADO                        |   |

Todos los archivos (\*. Abrir

- 7- Seleccionar "Confirmar".
- 8- Aparecerá un cartel de confirmación:

|                                         | Plataforma de Firma Digital                         | CÓDIGO: MI-NOT-PIGJ |
|-----------------------------------------|-----------------------------------------------------|---------------------|
| Colegio de                              |                                                     | FECHA: 08/09/2021   |
| ESCRIBANOS<br>Provincia de Buenos Aires | Soporte de legalización para<br>precalificación IGI | REVISIÓN: 00        |
|                                         |                                                     | PÁGINA: 12 de 17    |
|                                         |                                                     |                     |
|                                         | ×                                                   |                     |

Garrar

- 9- Firmar el archivo digitalmente (consultar instructivo dentro del acceso restringido: Firma Digital -> Manuales -> Manual de Usuario Módulo de Gestión de Firma Digital).
- 10-Generar una solicitud de legalización de la actuación digital realizada en la Plataforma de Firma Digital (consultar instructivo dentro del acceso restringido: *Firma Digital -> Manuales -> Manual de Usuario - Notario Gestión de Solicitudes*). La legalización resultante incluirá el texto "PRECALIFICACIÓN-INSPECCIÓN GENERAL DE JUSTICIA", tal como se aprecia a continuación:

LEGALIZACIONES DIGITALES Decreto - Ley 9020 (Artículos 117/118) FADLA000002453 EL COLEGIO DE ESCRIBANOS DE LA PROVINCIA DE BUENOS AIRES República Argentina, en virtud de la facultad que le confiere la Ley Orgánica del Notariado, legaliza la firma ológrafa y sello mediante 3 la ratificación por firma digital del Notario DEL RIO Emmanuel 4 obrante en el Documento Notarial Digital Nro. FADSL000000089 5 generado en la Plataforma de Gestión de Actuaciones Digitales de este 6 Colegio. 7 Para verificar el documento ingresar a http://test.colescha.org.ar/gdd/ La presente legalización no juzga sobre el contenido y forma del 8 documento. CVS: 58df749f5ef517dfb3f011a9b0460050f58e10a8 9 Legalizante: DEL RIO EMMANUEL, Delegación: MERCEDES. 10 La Plata, 26 de Julio de 2021 11 12 PRECALIFICACIÓN - INSPECCIÓN GENERAL 13 DE JUSTICIA 14 15 16 17

|                           | Plataforma de Firma Digital                         | CÓDIGO: MI-NOT-PIGJ |
|---------------------------|-----------------------------------------------------|---------------------|
| Colegio de                |                                                     | FECHA: 08/09/2021   |
| Provincia de Buenos Aires | Soporte de legalización para<br>precalificación IGJ | REVISIÓN: 00        |
| )                         |                                                     | PÁGINA: 13 de 17    |

## Precalificación IGJ soporte digital

1- De la última pantalla que figura en la sección "Acceso", ingresar un "Asunto" y luego en "Seleccione Folio" hacer click en "Precalificación IGJ – Soporte Digital":

| Asunto (Indique un    | texto breve que le ayude a identificar este trámite                     | en el futi | но)     |     |          | Saldo ( | Cue | nta A | ntici | po:    | 4561 | 0.40 |
|-----------------------|-------------------------------------------------------------------------|------------|---------|-----|----------|---------|-----|-------|-------|--------|------|------|
| caso 1<br>Seleccione  | Seleccione de la lista                                                  |            | Valor   | \$0 | Cantidad |         |     | 1     | Val   | or     |      | 5    |
| Polio:                | Certificación de Reproducción Digital                                   | -          | P000;   | _   | requents | a;      |     |       | ira   | nince: |      |      |
| D 🔉 🕇                 | Copia Simple Digital                                                    |            | ático = |     |          |         |     | £1    |       | B      |      | >    |
| o hay lichero PDF. Ma | Copia Simple para Legalización<br>Precalificacion IGJ - Soporte Digital | - 1        |         |     |          |         |     |       |       |        | C    | err  |
|                       | Precalificació GJ - Soporte Papel No Notarial                           |            |         |     |          |         |     |       |       |        |      |      |
|                       | Precalificación IGJ - Soporte Papel Notarial                            |            |         |     |          |         |     |       |       |        |      |      |
|                       | Testimonio por Digitalización                                           |            |         |     |          |         |     |       |       |        |      |      |
|                       | Testimonio por Reproducción                                             |            |         |     |          |         |     |       |       |        |      |      |

2- Ingresar la fecha del trámite:

| Nódulo d             | e C    | Ges     | stić  | on (   | de   | Ac      | tua     | iones D         | igit    | ales            | - Alta | Trár              | nite | es     |          |              |            |      |      |
|----------------------|--------|---------|-------|--------|------|---------|---------|-----------------|---------|-----------------|--------|-------------------|------|--------|----------|--------------|------------|------|------|
| Asunto (Indique i    | un tex | to br   | eve q | jue le | ayud | le a id | lentifi | este trámite en | el futu | ro)             |        |                   | Sald | lo Cui | enta A   | Antici       | po:        | 456  | \$10 |
| caso 1               |        |         |       |        |      |         |         |                 |         |                 |        |                   |      |        |          |              |            |      |      |
| Seleccione<br>Folio: | Pre    | calific | acion | IGJ -  | Sopo | rte Di  | igital  |                 | •       | Valor<br>Folio: | \$124  | Cantida<br>Requer | ida: |        | 1        | Valo<br>Trán | r<br>nite: |      | S    |
| Fecha Trámite:       | _      | _       |       |        |      |         |         |                 |         |                 |        |                   |      |        |          |              |            |      |      |
|                      | 0      | Sep     |       | ✓ 20   | 21   | *       | 0       |                 |         |                 |        |                   | _    |        |          | -            |            |      |      |
| D 2 t                | Do     | Lu      | Ma    | Mi     | Ju   | Vi      | Sa      | - + Tamaic      | motus c | Nico :          |        |                   |      | 23     | <b>D</b> | •            | B          | ्रम् |      |
| No hay fichero PDF   |        |         |       | 1      | 2    | 3 3     | 4       |                 |         |                 |        |                   |      |        |          |              |            |      | Ce   |
|                      | 5      | 6       | 7     | 8      | 9    | 10      | 11      |                 |         |                 |        |                   |      |        |          |              |            |      | -    |
|                      | 12     | 13      | 14    | 15     | 16   | 17      | 18      |                 |         |                 |        |                   |      |        |          |              |            |      |      |
|                      | 19     | 20      | 21    | 22     | 23   | 24      | 25      |                 |         |                 |        |                   |      |        |          |              |            |      |      |
|                      | 1000   | 27      | 28    | 20     | 30   |         | 10.00   |                 |         |                 |        |                   |      |        |          |              |            |      |      |

3- Hacer click en "+ Seleccionar archivo":

| Fecha Trámite: 03/09/2021                                                                                                    |                            |        |
|----------------------------------------------------------------------------------------------------|----------------------------|--------|
| Seleccione el archivo que contenga el texto del                                                                                                    | Folio de Actuación Digital |        |
|                                                                                                    |                            |        |
| No hay lichero PDF Más información                                                                                                    | - + Famano autornauco :    | Cerrar |
| and the second state of the second state of th |                            |        |

|                           | Plataforma de Firma Digital                         | CÓDIGO: MI-NOT-PIGJ |
|---------------------------|-----------------------------------------------------|---------------------|
| Colegio de                |                                                     | FECHA: 08/09/2021   |
| Provincia de Buenos Aires | Soporte de legalización para<br>precalificación IGI | REVISIÓN: 00        |
|                           |                                                     | PÁGINA: 14 de 17    |
|                           |                                                     |                     |

4- Seleccionar la plantilla que corresponda desde la PC y luego clic en "Abrir":

| → × ↑ 🛄 ) !           | Este equipo > Disco local (C:) > Escribania > Pl    | antilla               |                  |        |                          |
|-----------------------|-----------------------------------------------------|-----------------------|------------------|--------|--------------------------|
| anizar 🕶 Nueva        | carpeta                                             |                       |                  |        | 10 • 🔳                   |
| Este equipo           | Nombre ^                                            | Fecha de modificación | Тіро             | Tamaño |                          |
| Descargas             | 📹 Caso.docx                                         | 24/12/2019 12:10 p.m. | Documento de Mi  |        |                          |
| Documentos            | 🗐 Plantilla-Texto-Folio-Digital - 2.docx            | 11/03/2021 9:37 a.m.  | Documento de Mi  | 13 KB  |                          |
| Escritorio            | 🗐 Plantilla-Texto-Folio-Digital - 3.docx            | 11/03/2021 9:41 a.m.  | Documento de Mi  | 13 KB  |                          |
| Iminter               | 🖬 Plantilla-Texto-Folio-Dioital - IGI docx          | 05/07/2021 9-52 a.m.  | Documento de Mi  | 13 KR  |                          |
| a mayenes             | Plantilla-Text Folio-Digital.docx                   |                       |                  | 13 KB  |                          |
| Objetos 3D            | Mantilla-lexto-rolio-DigitaLitt                     | 19/02/2019 8:18 a.m.  | Rich lext Format | 32 KB  |                          |
| Videos                |                                                     |                       |                  |        |                          |
| Disco local (C:)      |                                                     |                       |                  |        |                          |
| Nuevo vol (D:)        |                                                     |                       |                  |        |                          |
| Unidad de CD (E       |                                                     |                       |                  |        |                          |
| colegio (\\dserv      |                                                     |                       |                  |        |                          |
| oym (\\rserver.c      |                                                     |                       |                  |        |                          |
| america (\\fserv      |                                                     |                       |                  |        |                          |
| reporte (\\rserve     |                                                     |                       |                  |        |                          |
| = ovm (\\rserver) ( ` |                                                     |                       |                  |        |                          |
| Nor                   | mbre de archivo: Plantilla-Texto-Folio-Digital.docx |                       |                  |        | Todos los archivos (".") |
|                       |                                                     |                       |                  |        |                          |

5- Se despliega el archivo en la pantalla:

|                                                             | ACTUACIÓN NOTARIAL DIGITAL                  | 10.000 |
|-------------------------------------------------------------|---------------------------------------------|--------|
| 102101                                                      | TEXTO DEL FOLIO TEXTO DEL FOLIO TEXTO DEL   | FOLIO  |
| 2                                                           | TEXTO DEL FOLIO TEXTO DEL FOLIO TEXTO DEL   | FOLIO  |
| 3                                                           | TEXTO DEL FOLIO TEXTO DEL FOLIO TEXTO DEL   | FOLIO  |
| 4                                                           | TEXTO DEL FOLIO TEXTO DEL FOLIO TEXTO DEL I | FOLIO  |
| 5                                                           | TEXTO DEL FOLIO TEXTO DEL FOLIO TEXTO DEL I | FOLIO  |
| 6                                                           | TEXTO DEL FOLIO TEXTO DEL FOLIO TEXTO DEL I | FOLIO  |
| 7                                                           | TEXTO DEL FOLIO TEXTO DEL FOLIO TEXTO DEL I | FOLIO  |
| ijunte el documento que cont<br>+ Seleccionar Archivo Adjun | enga la precalificación digital.            |        |

6- Hacer click en "+ Seleccionar archivo adjunto".

|                           | Plataforma de Firma Digital                         | CÓDIGO: MI-NOT-PIGJ |
|---------------------------|-----------------------------------------------------|---------------------|
| Colegio de                |                                                     | FECHA: 08/09/2021   |
| Provincia de Buenos Aires | Soporte de legalización para<br>precalificación IGI | REVISIÓN: 00        |
|                           | p                                                   | PÁGINA: 15 de 17    |

7- Seleccionar el archivo adjunto que corresponda desde la PC y luego clic "Abrir":

|                       | Pagina: 1 de 1                         | - + Tamano automatio  | •                          |        | 75 B | N » |                          |          |
|-----------------------|----------------------------------------|-----------------------|----------------------------|--------|------|-----|--------------------------|----------|
| Abrir                 |                                        |                       |                            |        |      |     |                          |          |
| ← → ~ ↑ 📑 > Ei        | iste equipo → Disco local (C:) → Escri | bania > Documentos >  |                            |        |      |     |                          |          |
| Organizar 👻 Nueva c   | carpeta                                |                       |                            |        |      |     | 10 -                     |          |
| Este equipo           | Nombre                                 | Fecha de modificación | Tipo                       | Tamaño |      |     |                          |          |
| 👃 Descargas           | Borrar                                 | 04/04/2019 8:56 a.m.  | Carpeta de archivos        |        |      |     |                          |          |
| Documentos            |                                        | 07/05/2020 8:15 a.m.  | Carpeta de archivos        |        |      |     |                          |          |
| Escritorio            |                                        | 15/04/2019 9:40 a.m.  | Carpeta de archivos        |        |      |     |                          |          |
| 🔚 Imágenes            | -                                      |                       | Construction of the second | 10.00  |      |     |                          |          |
| Música                | Anexo 1.000                            | 01/07/2020 243 p. m.  | Documento de Mil           | 29.80  |      |     |                          |          |
| Objetos 3D            |                                        |                       |                            |        |      |     |                          |          |
| 🖉 Videos 👘            |                                        |                       |                            |        |      |     |                          |          |
| E Disco local (C:)    |                                        |                       |                            |        |      |     |                          |          |
| Nuevo vol (D:)        |                                        |                       |                            |        |      |     |                          |          |
| 🙋 Unidad de CD (E     |                                        |                       |                            |        |      |     |                          |          |
| colegio (\\dserv      |                                        |                       |                            |        |      |     |                          |          |
| 🚍 oym (\\rserver.c    |                                        |                       |                            |        |      |     |                          |          |
| 📻 america (\\fserv    |                                        |                       |                            |        |      |     |                          |          |
| reporte (\\rserve     |                                        |                       |                            |        |      |     |                          |          |
| 🖨 ovm (\\rserver) ( 🗸 |                                        |                       |                            |        |      |     |                          |          |
| Nom                   | nbre de archivo: Anexo 1.doc           |                       |                            |        |      |     | Todos los archivos (*.*) |          |
|                       |                                        |                       |                            |        |      |     | Abrie                    | Cancelar |
|                       |                                        |                       |                            |        |      | k   |                          | concolar |

## 8- Seleccionar "Confirmar":

| ] 🔎 🛧 🖡 Página: 🗌                             | 1 de 1 — + Tamaño automático :           |          |
|-----------------------------------------------|------------------------------------------|----------|
|                                               | ACTUACIÓN NOTARIAL DIGITAL               | 10.00    |
| 1                                             | TEXTO DEL FOLIO TEXTO DEL FOLIO TEXTO DE | L FOLIO  |
| 2                                             | TEXTO DEL FOLIO TEXTO DEL FOLIO TEXTO DE | L FOLIO  |
| 3                                             | TEXTO DEL FOLIO TEXTO DEL FOLIO TEXTO DE | L FOLIO  |
| 4                                             | TEXTO DEL FOLIO TEXTO DEL FOLIO TEXTO DE | L FOLIO  |
| 5                                             | TEXTO DEL FOLIO TEXTO DEL FOLIO TEXTO DE | L FOLIO  |
| 6                                             | TEXTO DEL FOLIO TEXTO DEL FOLIO TEXTO DE | L FOLIO  |
| 7                                             | TEXTO DEL FOLIO TEXTO DEL FOLIO TEXTO DE | L FOLIO  |
| djunte el documento que conte                 | enga la precalificación digital.         |          |
| <ul> <li>Seleccionar Archivo Adjun</li> </ul> | to                                       |          |
|                                               | Archivo                                  | Acciones |
| nexo 1.doc                                    |                                          | Q×       |
|                                               | 5 v (1 of 1)                             |          |
| dique el nombre del documen                   | to resultante.                           |          |

<u>Aclaración</u>: al presionar "Confirmar", se debitará el dinero de la cuenta notarial (correspondiente al valor del trámite).

precalificación IGJ

CÓDIGO: MI-NOT-PIGJ FECHA: 08/09/2021

REVISIÓN: 00

PÁGINA: 16 de 17

9- Aparecerá un cartel de confirmación:

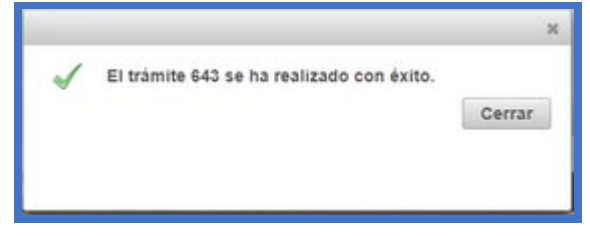

- 10-Firmar el archivo digitalmente (consultar instructivo dentro del acceso restringido: Firma Digital -> Manuales -> Manual de Usuario - Módulo de Gestión de Firma Digital).
- 11-Generar una solicitud de legalización de la actuación digital realizada en la Plataforma de Firma Digital (consultar instructivo dentro del acceso restringido: *Firma Digital -> Manuales -> Manual de Usuario - Notario Gestión de Solicitudes*). La legalización resultante incluirá el texto "PRECALIFICACIÓN-INSPECCIÓN GENERAL DE JUSTICIA", tal como se aprecia a continuación:

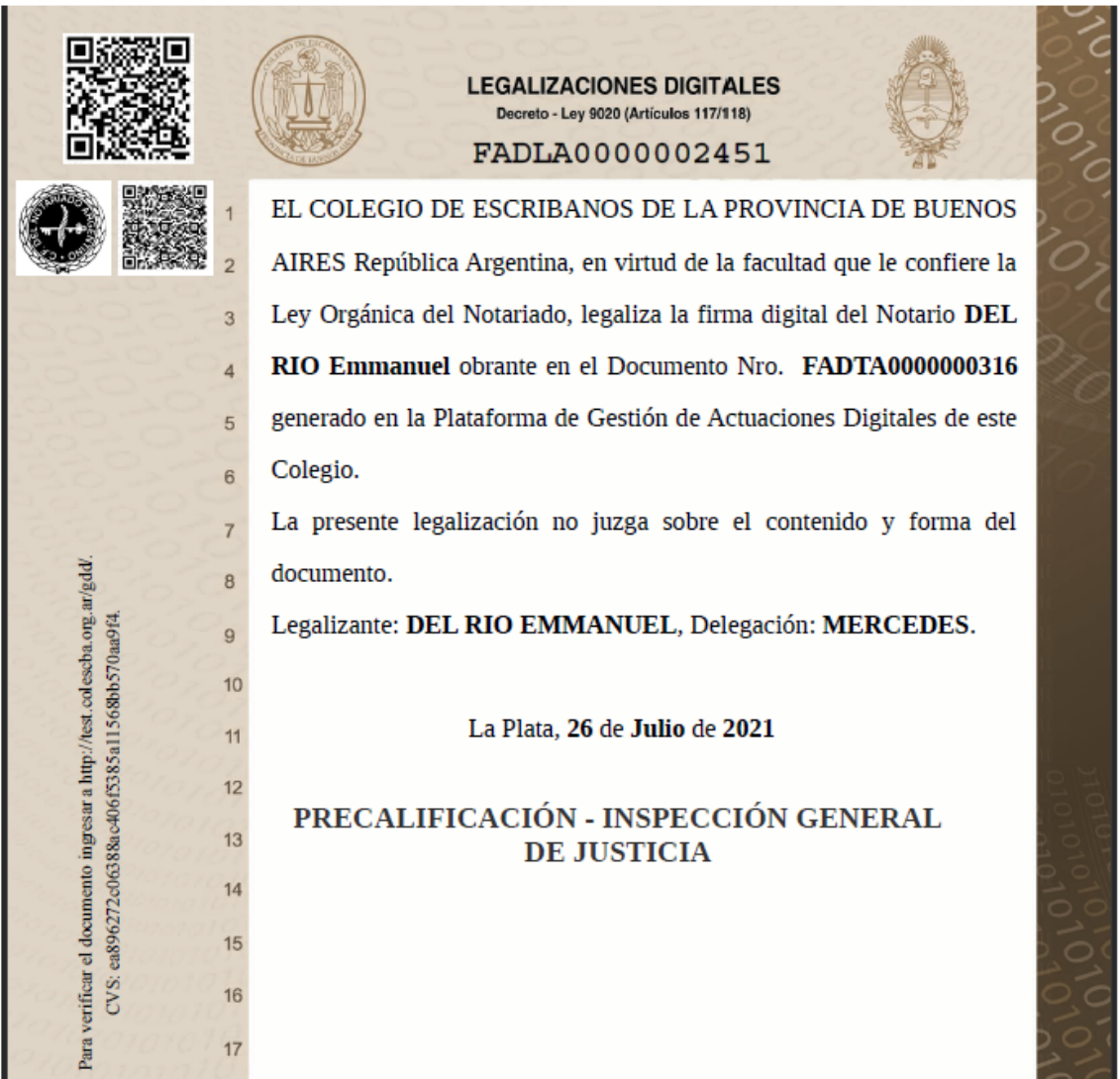

|                           | Plataforma de Firma Digital                         | CÓDIGO: MI-NOT-PIGJ |  |  |
|---------------------------|-----------------------------------------------------|---------------------|--|--|
| Colegio de                |                                                     | FECHA: 08/09/2021   |  |  |
| Provincia de Buenos Aires | Soporte de legalización para<br>precalificación IGI | REVISIÓN: 00        |  |  |
|                           | μ                                                   | PÁGINA: 17 de 17    |  |  |

## <u>ANEXO</u>

No aplica.